| 1. | Activation en ligne dans MxManagementCenter             | 2  |
|----|---------------------------------------------------------|----|
| 2. | Activation hors ligne dans MxManagementCenter           | 6  |
| 3. | Activation en ligne des applications caméra dans MxMC   | 10 |
| 4. | Activation Hors ligne des applications caméra dans MxMC | 14 |
| 5. | Messages d'erreur                                       | 21 |
| 6. | Suppression des licences                                | 22 |

### 1. Activation en ligne dans MxManagementCenter

1ère Option :

- Aller sur le portail des licences MOBOTIX
- Cliquez sur « Liste des droits et privilèges » et copiez l'ID d'activation de votre poste de droit du client final que vous souhaitez activer dans MxMC.

| MOBOTIX                                                                            |                            |                                                                       |                                                      |                                                                                                    |                  |                 |         |                       |                   | MOBOTIX Help EN   DE |              |
|------------------------------------------------------------------------------------|----------------------------|-----------------------------------------------------------------------|------------------------------------------------------|----------------------------------------------------------------------------------------------------|------------------|-----------------|---------|-----------------------|-------------------|----------------------|--------------|
| Home<br>Activation & Entitlements<br>List Entitlements<br>Devices<br>Create Device |                            | ist Entitlem<br>utermenis are listed below. Sort I<br>View • Action • | DENTS<br>by clicking a column heading. S<br>Export • | elect specific entitlements to vio                                                                                  | ew or perform ac | ctions on them. |         |                       |                   |                      | Tier Two 🔻 🔞 |
| Upload Capability Request                                                          | Activation ID + Contains + |                                                                       |                                                      |                                                                                                    |                  |                 |         | Q 😵 Advanced Search   |                   |                      |              |
| Accounts & Users<br>Accounts                                                       |                            | Activation ID                                                         | Entitlement ID                                       | Sold to                                                                                                    | Product          |                 | Version | Available<br>quantity | Total<br>quantity | Expiration           | Maintenance  |
| List accounts<br>List related accounts<br>Search accounts                          |                            | 0ee3-9278-66af-4fe2-a0d2-<br>ed35-84be-79fc<br>Show upgrades          | 25 Mile 2012 ATres 0465<br>IS STIFF/CT               | End Customer GmbH<br>Type: End Customer<br>TierTwo AG<br>Type: MOBOTIX Partner                                      | MxMC POS         |                 | 1.7     | 1                     | 1                 | PERMANENT            |              |
| List users<br>List related users<br>Search users                                   |                            | fff6-b6ab-702c-4649-8ff1-47c7-<br>2731-e6dd<br>Show upgrades          | 3478-7a60-fca0-4ff6-81eb-<br>e75b-9749-a596          | Information Not Available<br>Type: End Customer<br>• TierTwo AG<br>Type: MOBOTIX Partner                            | MxMC POS         |                 | 1.7     | 2                     | 2                 | PERMANENT            |              |
|                                                                                    |                            | 6518-f0cd-f65e-474b-8f55-fd5e-<br>b3ad-0d11<br>Show upgrades          | 9e4f-1db9-5cf6-493e-986b-<br>1f0d-4dfd-3ed2          | End Customer GmbH<br>Type: End Customer<br>TierOne GmbH<br>Type: Distributor<br>TierTwo AG<br>Type: MOBOTIX Partner | MxMC POS         |                 | 1.7     | 1                     | 1                 | PERMANENT            |              |

2ème Option :

• Ouvrez l'e-mail qui a été envoyé de l'installateur au client final pour copier le(s) ID d'activation.

Dear MOBOTIX License Portal User,

This is an automatically generated Email with the Activation ID for your ordered Products.

IMPORTANT: Please keep this Email with your activation code in a safe place so that you can repeat activation if necessary.

MOBOTIX grants

Partner Tier Name: End Customer Org Display Name: End Customer GmbH Org Name: End Customer GmbH Contact Name: End Customer

Partner Tier Name: MOBOTIX Partner Org Display Name: TierTwo AG Org Name: TierTwo AG Contact Name: Tier Two

the right to activate the following product(s):

ActivationID: 0ee3-9278-66af-4fe2-a0d2-ed35-84be-79fc

Product Name: MxMC POS Product Description:

Order ID: A123456 Quantity: 1 Start Date: Jan 18, 2018 Expiration Date: Permanent: Yes Duration : Length: Units:

If you have any problems with the activation, please contact the MOBOTIX Partner you have ordered the products from.

Best regards,

Your MOBOTIX Team

- Allez dans Clients finaux MxManagementCenter pour activer les licences sur son appareil.
- Cliquez sur "Windows" "Licences".

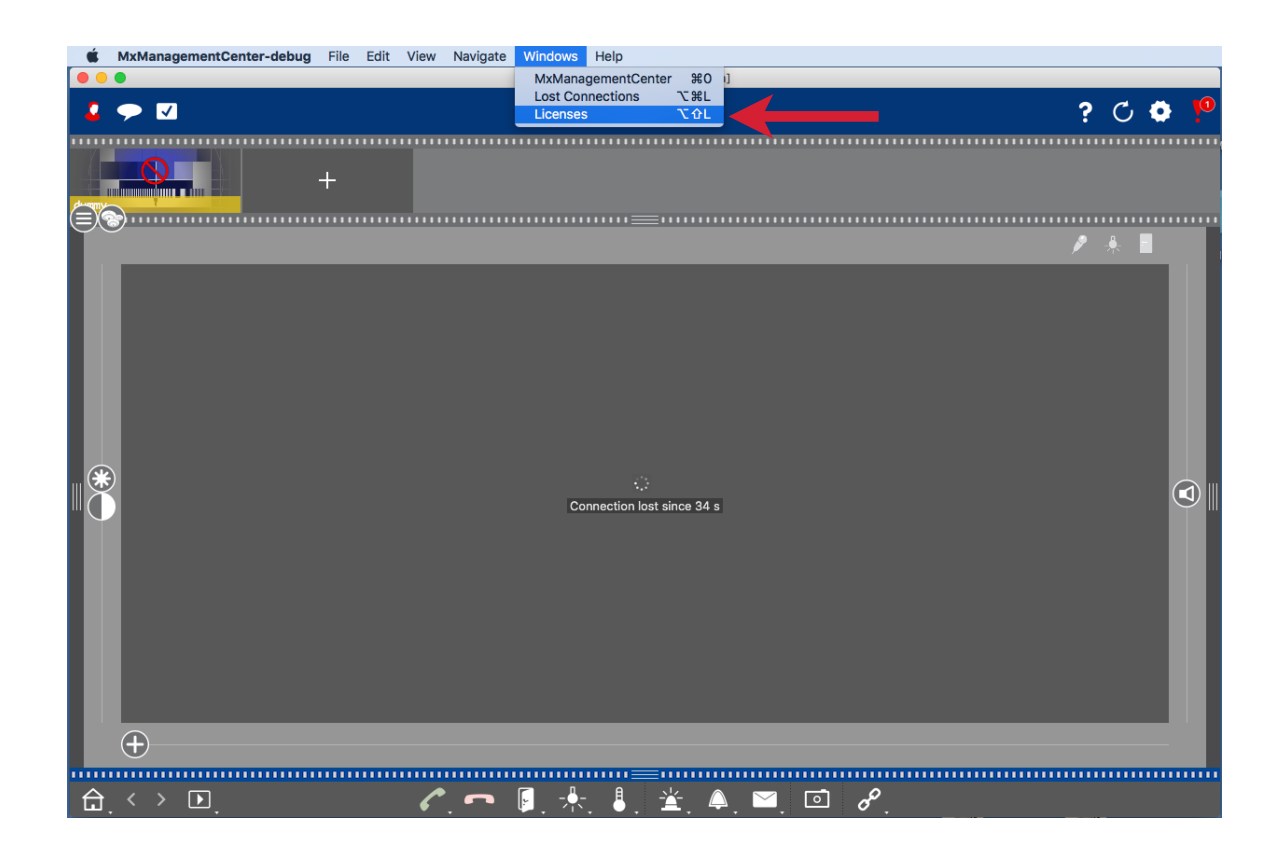

• Cliquez sur « Activer les licences ».

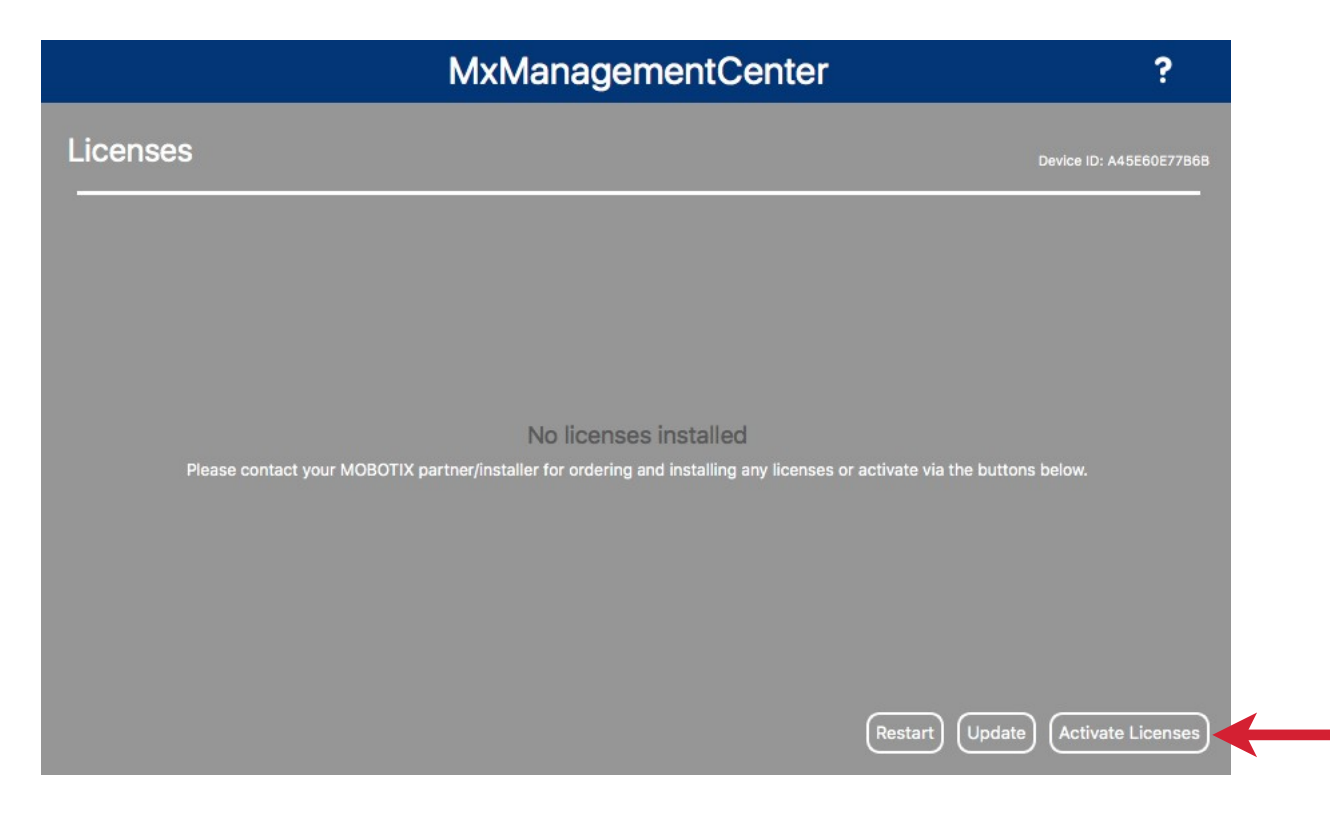

- Saisissez l'ID d'activation et la quantité.
- Vous pouvez ajouter d'autres ID d'activation en cliquant sur « + ».
- Cliquez sur "Activer".

| MxManagementCenter                                                                                                    | ? |
|----------------------------------------------------------------------------------------------------|---|
| <ul> <li>Activate Licenses</li> <li>Via Activation ID</li> <li>Pease enter your Activation IDs and for each Activation ID the corresponding quantity of licenses that you want to use on this computer.</li> <li>Dee3-9278-66af-4fe2-a0d2-ed35-84be-79fc</li> <li>1</li> <li>+</li> <li>+</li> <li>+</li> <li>+</li> </ul> |   |
| Via Capability Response File<br>If you have already created or received a capability response file ( <deviceid>.bin), you can load it here.<br/>(Load Capability Response File)</deviceid>                                                                                                    |   |

- Vos licences ont été 4activées
- Vous devez redémarrer votre MxMC pour activer toutes les fonctions.

| License Info                                                                  |   |
|-------------------------------------------------------------------------------|---|
| MxManagementCenter                                                            | ? |
|                                                                               |   |
|                                                                               |   |
|                                                                               |   |
|                                                                               |   |
|                                                                               |   |
| Licenses successfully activated                                               |   |
| License Overview Restart                                                      |   |
|                                                                               |   |
|                                                                               |   |
|                                                                               |   |
| Mobotix • Kalserstrasse D-67722 Langmeil • Info@mobotix.com • www.mobotix.com |   |

• Le nouveau produit est maintenant visible dans l'aperçu des licences et toutes les fonctionnalités sont activées.

|          | MxManagementCenter |          | ?                       |
|----------|--------------------|----------|-------------------------|
| Licenses |                    |          | Device ID: A45E60E77B6B |
| Product  | Expiration         | Quantity |                         |
| MxMC POS | Permanent          | 1        |                         |
|          |                    |          |                         |
|          |                    |          |                         |
|          |                    |          |                         |
|          |                    |          |                         |
|          |                    |          |                         |
|          |                    |          |                         |
|          |                    |          |                         |
|          |                    |          |                         |
|          |                    |          |                         |
|          |                    |          |                         |
|          |                    |          |                         |
|          |                    |          |                         |
|          |                    | Update   | e) (Activate Licenses)  |

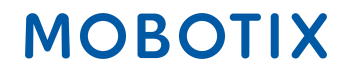

### 2. Activation hors ligne dans MxManagementCenter

-> Activation comme décrit dans l'activation en ligne ci-dessus : Entrez Activation-ID et cliquez sur « Activer ».

- Si le serveur de licences n'est pas accessible, vous recevez le message suivant
- Cliquez sur « Enregistrer le fichier de demande de capacité ».

| MxManagementCenter                                                                                        | ? |
|----------------------------------------------------------------------------------------------------|---|
|                                                                                                    |   |
|                                                                                                    |   |
|                                                                                                    |   |
|                                                                                                    |   |
| License server is not reachable!                                                                          |   |
| Please check your internet connection and retry.<br>Alternatively you can save a capability request file. |   |
| Save Capability Request File) (Retry Cancel                                                               |   |
|                                                                                                    |   |
|                                                                                                    |   |
|                                                                                                    |   |

- Enregistrer le fichier sur votre bureau
- Copiez le fichier sur une clé USB. Accédez à un appareil disposant d'une connexion Internet et connectez-vous au portail des licences.
- Cliquez sur "Devices" "Upload Capability Request".

| MOBOTIX                                                |                                         |                        |               |               |  |  |  |  |
|--------------------------------------------------------|-----------------------------------------|------------------------|---------------|---------------|--|--|--|--|
| Home<br>Activation & Entitlements<br>List Entitlements | License & Delive                        | ery Portal             |               |               |  |  |  |  |
| Devices                                                | $\odot$                                 |                        | See all       | (rh)          |  |  |  |  |
| Create Device                                          | Recent Entitlements                     |                        |               | Announcements |  |  |  |  |
| Unload Canability Request                              | Act ation ID                            | Product                | Last modified | None Today    |  |  |  |  |
| opious ospability requose                              | -ae54-96bc-491d-a231-094e-f59f-dfce     | MxMC POS Cash Register | Dec 21, 2017  |               |  |  |  |  |
| Accounts & Users                                       | 5d46-5a82-bff9-48ae-ba31-f958-401b-a706 | MxMC POS Cash Register | Dec 21, 2017  |               |  |  |  |  |
| Accounts                                               | 71e7-00bd-8c02-4a49-b3cc-550b-b4b8-c0ad | MxMC Core              | Dec 20, 2017  |               |  |  |  |  |
| List related accounts                                  | 6ea9-2cb4-ce24-46cb-b842-7187-6476-1073 | MxMC Core              | Dec 20, 2017  |               |  |  |  |  |
| Search accounts                                        | 026e-8af0-e1c1-4169-98b2-99a4-0b7c-89e3 | MxMC Core              | Dec 20, 2017  |               |  |  |  |  |
| Users                                                  |                                         |                        |               |               |  |  |  |  |
| List users                                             |                                         |                        |               |               |  |  |  |  |
| List related users                                     |                                         |                        |               |               |  |  |  |  |
| Search users                                           |                                         |                        |               |               |  |  |  |  |

- Cliquez sur « Choisir un fichier » (« Datei auswählen ») pour ajouter la demande de capacité au portail de licences.
- Cliquez sur "Télécharger".

| Home<br>Activation & Entitlements<br>List Entitlements                                                                                                    | Offline Device Management                                                                                                    |
|----------------------------------------------------------------------------------------------------|----------------------------------------------------------------------------------------------------|
| Devices<br>Devices<br>Offline Device<br>Management<br>Accounts & Users<br>List accounts<br>List related accounts<br>Users<br>List related accounts<br>Users<br>List users<br>List related users<br>Search users | Manually upload either a Capability Request or Synchronization History Files for offline processing. The application will offer you a response file to download.<br>Upload type: <ul> <li>Generate license</li> <li>Upload synchronization history</li> <li>Datei auswählen</li> </ul> <li>Keine ausgewählt</li> |

• Télécharger le fichier de réponse

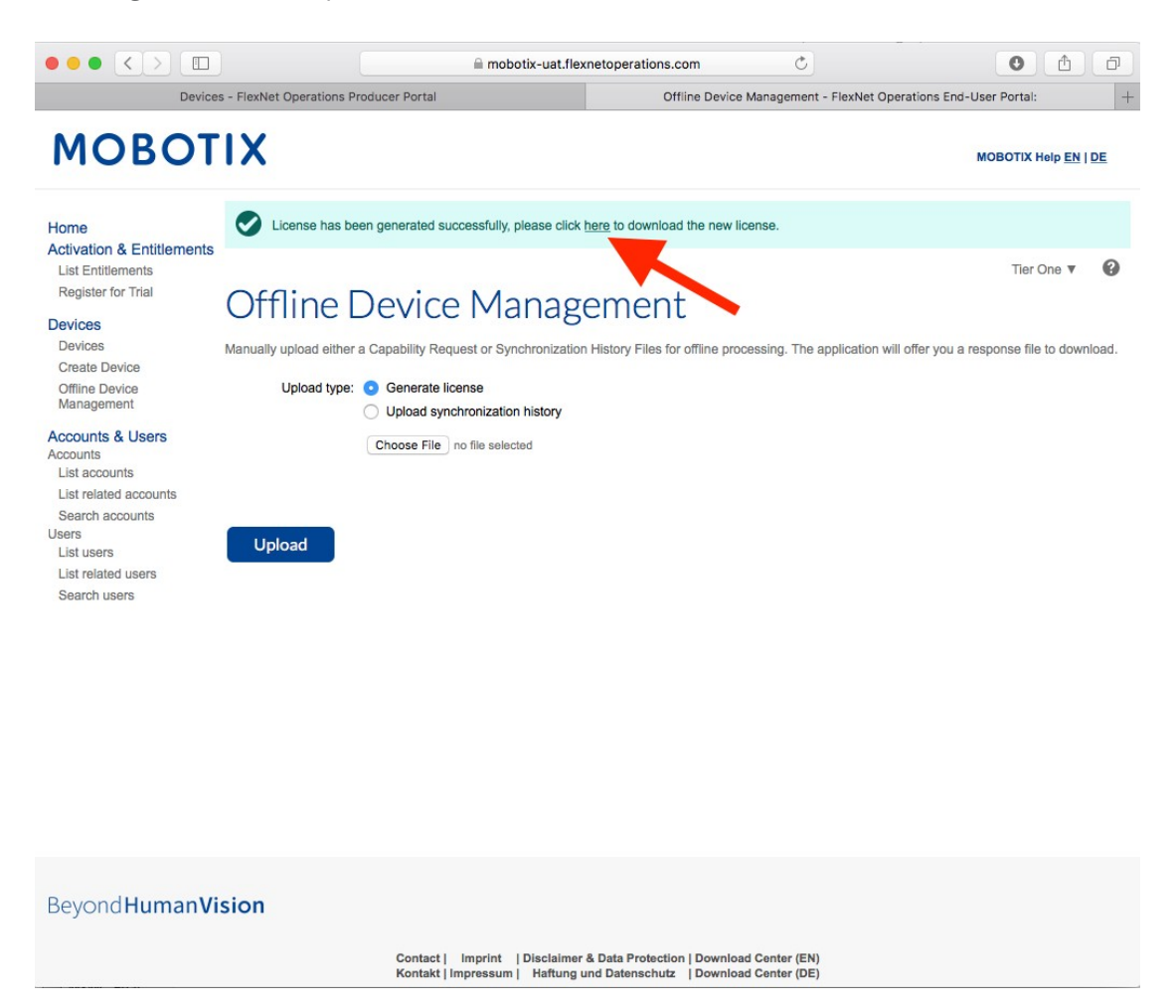

- Copiez le fichier de réponse sur la clé USB et rendez-vous chez le client MxManagementCenter dans un délai d'une semaine.
- Cliquez sur « Importer le fichier de réponse de capacité » et sélectionnez le fichier

| MxManagementCenter                                                                                                    | ? |
|----------------------------------------------------------------------------------------------------|---|
| Activate Licenses Enter Activation ID Please enter your Activation IDs and for each Activation ID the corresponding quantity of items that you want to use on this computer. 1 + Activate |   |
| Activate via License File<br>If you have already created or received a capability response file ( <deviceid>.bin), you can load it here.<br/>Import Capability Response File</deviceid>   |   |

- Licences mises à jour avec succès
- Cliquez sur « Redémarrer » pour activer toutes les fonctionnalités

| MxManagementCenter                                              | ? |
|-----------------------------------------------------------------|---|
|                                                                 |   |
|                                                                 |   |
|                                                                 |   |
|                                                                 |   |
| Licenses successfully updated                                   |   |
| Please restart the application to make the changes take effect. |   |
| License Overview Restart                                        |   |
|                                                                 |   |
|                                                                 |   |
|                                                                 |   |
|                                                                 |   |

• Les licences, y compris ses fonctionnalités, ont été activées.

|                        | MxManagementCenter | ?        |                         |
|------------------------|--------------------|----------|-------------------------|
| Licenses<br>Product    | Expiration         | Quantity | Device ID: A45E60E77B6B |
| MxMC POS Cash Register | Permanent          | 1        |                         |
|                        |                    |          |                         |
|                        |                    |          |                         |
|                        |                    |          |                         |
|                        |                    |          |                         |
|                        |                    |          |                         |
|                        |                    |          |                         |
|                        |                    |          |                         |
|                        |                    |          |                         |
|                        |                    | Update   | Activate Licenses       |

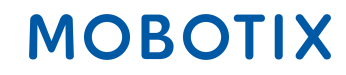

### 3. Activation en ligne des applications caméra dans MxMC

**IMPORTANT :** Pour l'activation en ligne, votre CAMERA doit être connectée à l'internet ! Si ce n'est pas le cas, veuillez suivre la section 4 : "Activation hors ligne des applications caméra dans MxMC".

1ère Option :

- Aller sur le portail des licences MOBOTIX
- Cliquez sur « Liste des droits et privilèges » et copiez l'ID d'activation de votre poste de droit du client final que vous souhaitez activer dans MxMC.

| MOBOTIX                                                                                                    |                                                              |                |                                                                               |                                                |         |                       |                   |              | MOBOTIX Help <u>EN   DE</u> |
|----------------------------------------------------------------------------------------------------|--------------------------------------------------------------|----------------|-------------------------------------------------------------------------------|------------------------------------------------|---------|-----------------------|-------------------|--------------|-----------------------------|
| Home<br>Activation & Entitlements<br>List Entitlements<br>Register for Trial<br>Register for Trial<br>Register for Trial |                                                              |                |                                                                               |                                                |         |                       |                   |              |                             |
| Devices<br>Devices                                                                                                    | View                                                         | Export =       |                                                                               |                                                |         |                       |                   |              |                             |
| Create Device<br>Offline Device                                                                                          | Page 1 of 3                                                  |                |                                                                               | Activation ID                                  | \$      | Contains              | \$                |              | Advanced Search             |
| Management                                                                                                    | Activation ID                                                | Entitlement ID | Sold to                                                                       | Product                                        | Version | Available<br>quantity | Total<br>quantity | Expiration   | Maintenance                 |
| Accounts<br>List accounts<br>List related accounts                                                                       | xxxx-xxxx-xxxx-xxxx-xxxx-xxxx-<br>xxxx-xxxx<br>Show upgrades | 5-3e-fb28      | Name withheld<br>Type: End Customer<br>Tier2 (Tier2)<br>Type: MOBOTIX Partner | Visage Technologies Face<br>Recognition 1 Year | 1.0     | 1                     | 1                 | Nov 30, 2020 |                             |

2ème Option :

• Ouvrez l'e-mail qui a été envoyé de l'installateur au client final pour copier le(s) ID d'activation.

| Dear MOBOTIX License Portal User,                                                                                                    |
|----------------------------------------------------------------------------------------------------|
| This is an automatically generated Email with the Activation ID for your ordered Products.                                                                                                    |
| IMPORTANT: Please keep this Email with your activation code in a safe place so that you can repeat activation if necessary.                                                                                                    |
| MOBOTIX grants                                                                                                    |
| End Customer<br>Account-ID: Name Withheld<br>Account Name: Name Withheld<br>Contact: End Kunde                                                                                                    |
| MOBOTIX Partner<br>Account-10: Tier2<br>Account Name: Tier2<br>Contact: Tier Two                                                                                                    |
| End Customer<br>Account-ID: Name Withheld<br>Account Name: Name Withheld<br>Contact: End Kunde                                                                                                    |
| the right to activate the following product(s):                                                                                                    |
| Activation-ID: xxxx-xxxx-xxxx-xxxx-xxxx-xxxx-xxxx-xx                                                                                                    |
| Part Number: Mx-APP-VIS-FR-1<br>Product Name: Visage Technologies Face Recognition 1 Year<br>Product Description: Visage Technologies Face Recognition 1 Year License<br>Product Version: 1.0<br>Order ID: 12345678<br>Quantity: 1<br>Duration of the Activation-ID:<br>Start Date: Oct 30, 2019<br>Expiration Date: Nov 30, 2020 |
| If you have any problems with the activation, please contact the MOBOTIX Partner you have ordered the products from.                                                                                                    |
| The latest version of the general terms of use for MOBOTIX-Software can be found here:<br>https://www.mobotix.com/en/support/download-center/software-downloads/eula                                                                                                    |

Best regards, Your MOBOTIX Team

#### MOBOTIX AG - www.mobotix.com - Vertraulich/Confidential License Activation 2019-11-13.pages - 15.11.2019 - Seite 10/22

- Cliquez sur Clients finaux MxManagementCenter pour activer les licences.
- Cliquez sur "Windows" "Camera App Licenses".

(Note : Vous devez être un Administrateur-Utilisateur pour pouvoir activer/éditer des licences d'application caméra)

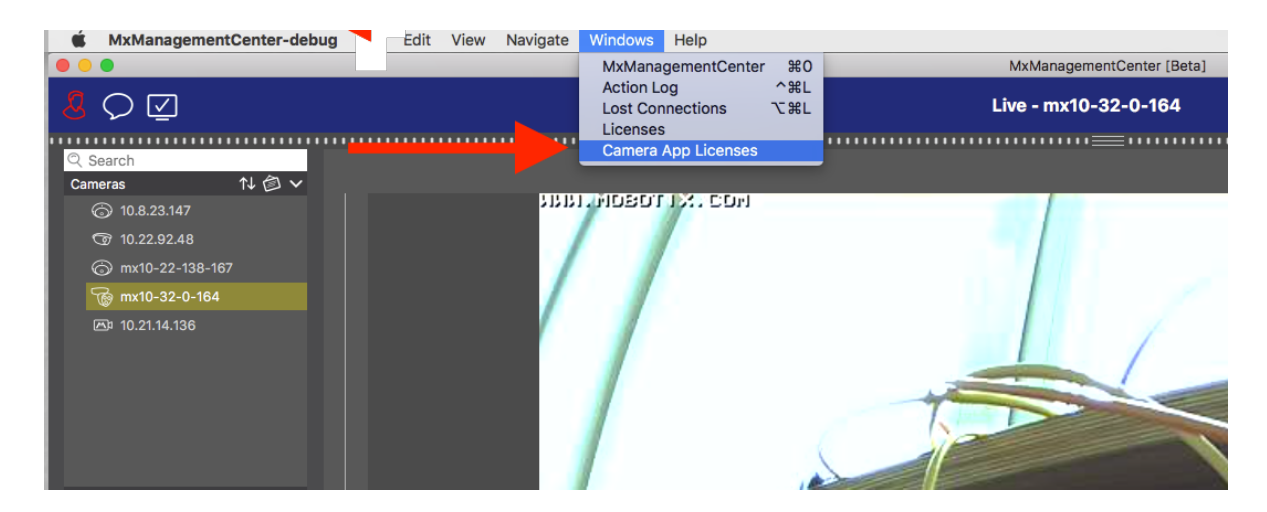

- Sélectionnez la caméra que vous souhaitez activer une licence
- Cliquez sur "Sélectionner".

|               | Camera App Licenses                                     |               |    |
|---------------|---------------------------------------------------------|---------------|----|
|               | MxManagementCenter                                      |               | ?  |
| Cameras       |                                                         |               |    |
| ି Search      |                                                         |               |    |
| Name          | Url                                                     | Serial Number |    |
| mx10-32-0-164 | 10.32.0.164                                             | 10.32.0.164   |    |
|               |                                                         |               |    |
|               |                                                         |               |    |
|               |                                                         |               |    |
|               |                                                         |               |    |
|               |                                                         |               |    |
|               |                                                         |               |    |
|               |                                                         |               |    |
|               |                                                         |               |    |
|               |                                                         |               |    |
|               |                                                         | Sele          | ct |
| Mobotix • Ka  | siserstrasse D-67722 Langmeil • info@mobotix.com • www. | mobotix.com   |    |

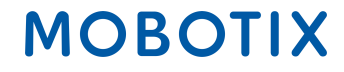

• Cliquez sur « Activer les licences ».

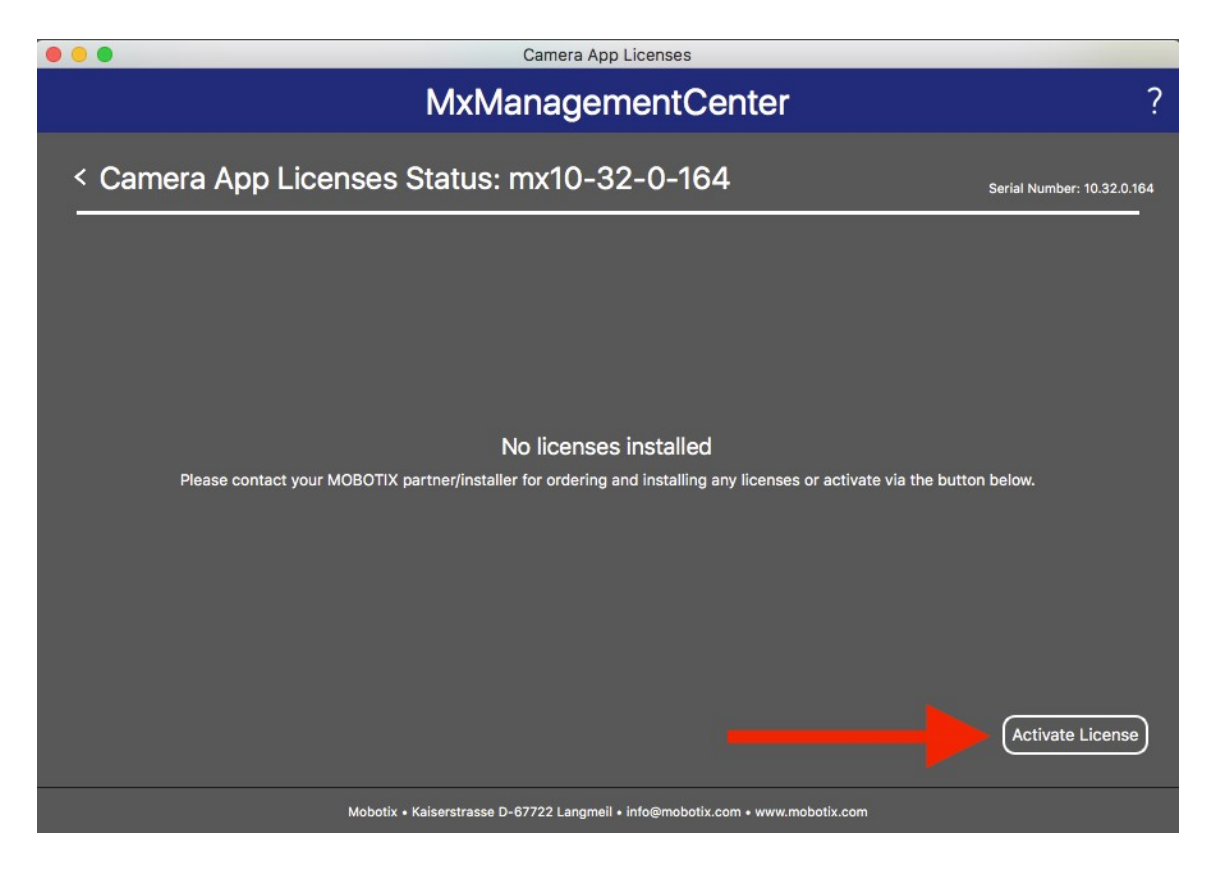

- Saisissez l'ID d'activation et la quantité.
- Vous pouvez ajouter d'autres ID d'activation en cliquant sur « + ».
- Cliquez sur « Activer la licence en ligne ».

| Camera App Licenses                                                                                                    |                            |
|----------------------------------------------------------------------------------------------------|----------------------------|
| MxManagementCenter                                                                                                    | ?                          |
| <ul> <li>Activate Camera App Licenses: mx10-32-0-164</li> <li>via Activation ID</li> <li>Please enter your Activation IDs and for each Activation ID the corresponding quantity of licenses that you want to use</li> <li>xxx-xxxx-xxxx-xxxx-xxxx-xxxx-xxxx</li> <li>1</li> <li>+</li> <li>Download Capability Request File</li> <li>Activate License Online</li> </ul> | Serial Number: 10.32.0.164 |
| Via Capability Response File<br>If you have already created or received a capability response file ( <deviceid>.bin), you can load it here.<br/>Load Capability Response File</deviceid>                                                                                                    |                            |
| Mobotix • Kaiserstrasse D-67722 Langmeil • info@mobotix.com • www.mobotix.com                                                                                                    |                            |

- Vos licences ont été a13ctivées
- Vous devez redémarrer votre MxMC pour activer toutes les fonctions.

| Camera App Licenses                                                  |                            |
|----------------------------------------------------------------------|----------------------------|
| MxManagementCenter                                                   | ?                          |
|                                                                      | Serial Number: 10.32.0.164 |
| Licenses successfully updated                                        |                            |
| Back                                                                 |                            |
| <br>ix • Kaiserstrasse D-67722 Langmeil • info@mobotix.com • www.mob | otix.com                   |

• Le nouveau produit est maintenant visible dans l'aperçu des licences et toutes les fonctionnalités sont activées.

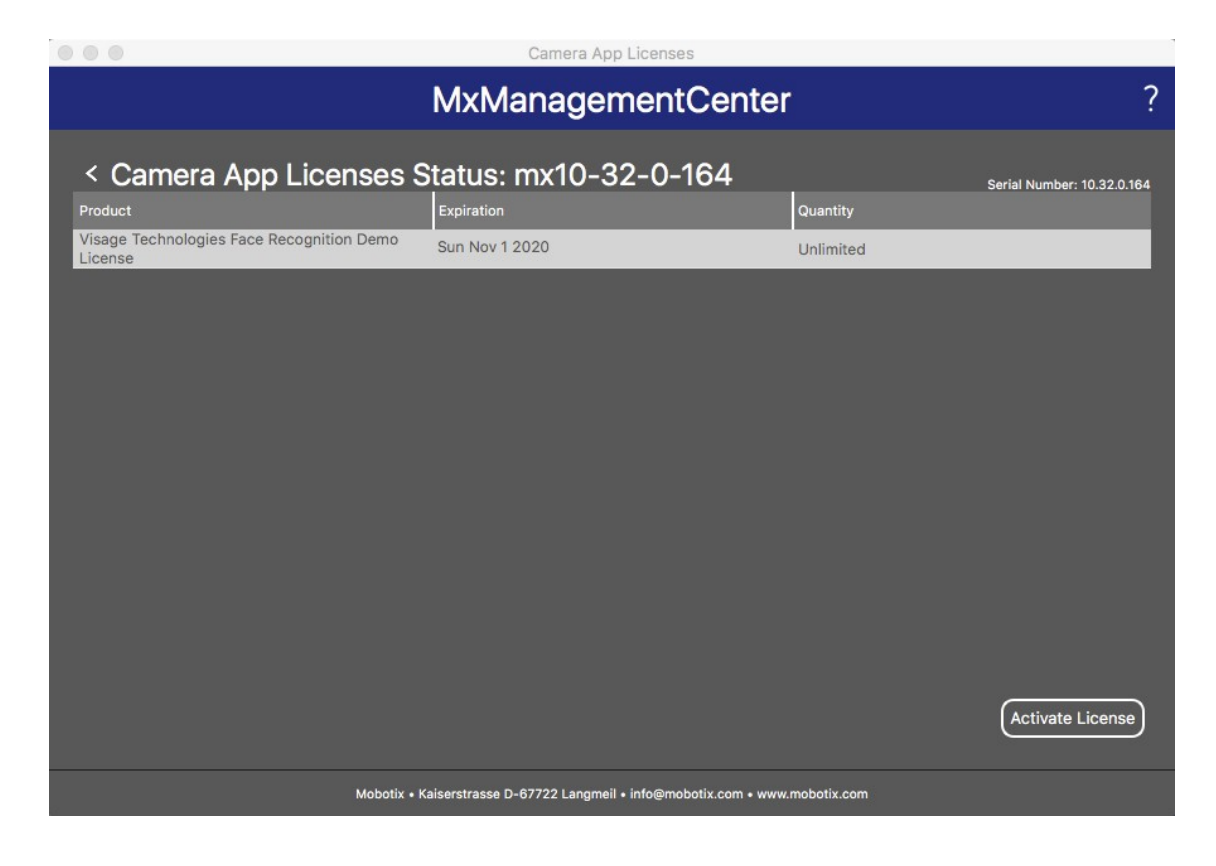

#### 4. Activation Hors ligne des applications caméra dans MxMC

1ère Option :

- Aller sur le portail des licences MOBOTIX
- Cliquez sur « Liste des droits et privilèges » et copiez l'ID d'activation de votre poste de droit du client final que vous souhaitez activer dans MxMC.

| мовот                                                                        | <b>X</b> I                                                    |                                           |                                                                      |                                                |         |                       |                   |              | MOBOTIX Help EN   DE |
|------------------------------------------------------------------------------|---------------------------------------------------------------|-------------------------------------------|----------------------------------------------------------------------|------------------------------------------------|---------|-----------------------|-------------------|--------------|----------------------|
| Home<br>Activation & Entitlements<br>List Entitlements<br>Register for Trial | List Entitlem                                                 | IENTS<br>by clicking a column heading. Se | elect specific entitlements to vie                                   | w or perform actions on them.                  |         |                       |                   |              | Tier Two 🔻 🚱         |
| Devices<br>Devices                                                           | View                                                          | Export *                                  |                                                                      |                                                |         |                       |                   |              |                      |
| Create Device<br>Offline Device                                              | Page 1 of 3                                                   |                                           |                                                                      | Activation ID                                  | \$      | Contains              | \$                |              | Advanced Search      |
| Management                                                                   | Activation ID                                                 | Entitlement ID                            | Sold to                                                              | Product                                        | Version | Available<br>quantity | Total<br>quantity | Expiration   | Maintenance          |
| Accounts a USERS<br>Accounts<br>List accounts<br>List related accounts       | xxxx-xxxx-xxxx-xxxx-xxxx-xxxx-<br>xxxx-xxxx     Show upgrades | 5-36-fb28                                 | Name withheld Type: End Customer Tier2 (Tier2) Type: MOBOTIX Partner | Visage Technologies Face<br>Recognition 1 Year | 1.0     | 1                     | 1                 | Nov 30, 2020 |                      |

#### 2ème Option :

• Ouvrez l'e-mail qui a été envoyé de l'installateur au client final pour copier le(s) ID d'activation.

Dear MOBOTIX License Portal User,

This is an automatically generated Email with the Activation ID for your ordered Products.

IMPORTANT: Please keep this Email with your activation code in a safe place so that you can repeat activation if necessary.

MOBOTIX grants

End Customer Account-ID: Name Withheld Account Name: Name Withheld Contact: End Kunde

MOBOTIX Partner Account-ID: Tier2 Account Name: Tier2 Contact: Tier Two

End Customer Account-ID: Name Withheld Account Name: Name Withheld Contact: End Kunde

the right to activate the following product(s):

Activation-ID: xxxx-xxxx-xxxx-xxxx-xxxx-xxxx-xxxx

Part Number: Mx-APP-VIS-FR-1 Product Name: Visage Technologies Face Recognition 1 Year Product Description: Visage Technologies Face Recognition 1 Year License Product Version: 1.0 Order ID: 12345678 Quantity: 1 Duration of the Activation-ID: Start Date: Oct 30, 2019 Expiration Date: Nov 30, 2020

If you have any problems with the activation, please contact the MOBOTIX Partner you have ordered the products from.

The latest version of the general terms of use for MOBOTIX-Software can be found here: https://www.mobotix.com/en/support/download-center/software-downloads/eula

Best regards,

Your MOBOTIX Team

- Allez dans Clients finaux MxManagementCenter pour activer les licences sur son appareil.
- Cliquez sur "Windows" "Camera App Licenses".

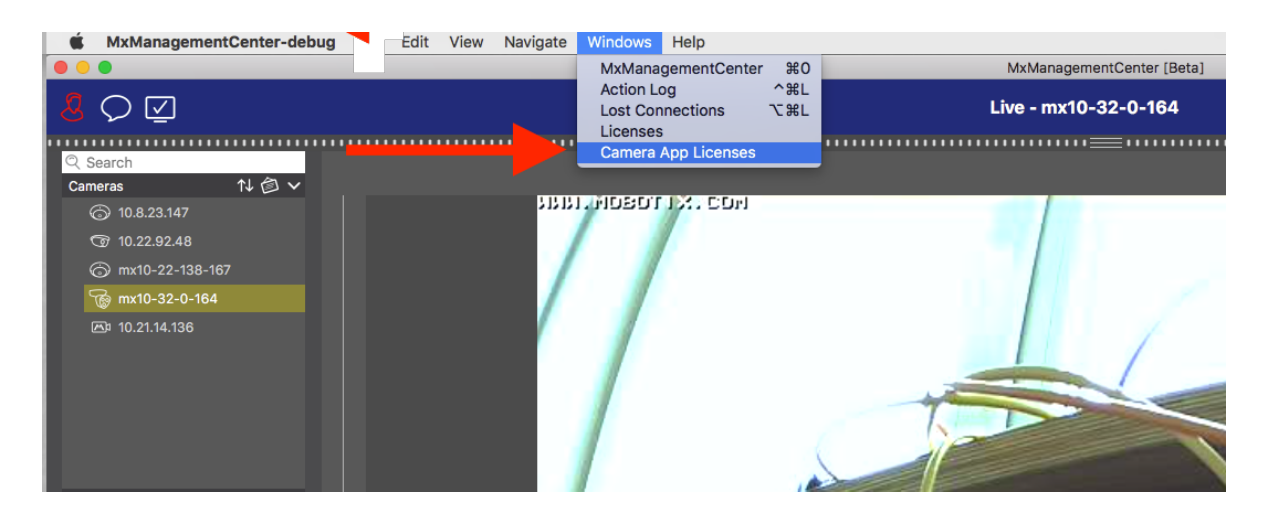

- Sélectionnez la caméra sur laquelle vous souhaitez activer une licence
- Cliquez sur "Sélectionner".

|                                                                               | Camera App Licenses |               |  |
|-------------------------------------------------------------------------------|---------------------|---------------|--|
|                                                                               | MxManagementCente   | r ?           |  |
| Cameras                                                                       |                     |               |  |
| ି Search                                                                      |                     |               |  |
| Name                                                                          | Url                 | Serial Number |  |
| mx10-32-0-164                                                                 | 10.32.0.164         | 10.32.0.164   |  |
|                                                                               |                     |               |  |
|                                                                               |                     |               |  |
|                                                                               |                     |               |  |
|                                                                               |                     |               |  |
|                                                                               |                     |               |  |
|                                                                               |                     |               |  |
|                                                                               |                     |               |  |
|                                                                               |                     |               |  |
|                                                                               |                     |               |  |
|                                                                               |                     | Select        |  |
| Mobotix • Kaiserstrasse D-67722 Langmeil • info@mobotix.com • www.mobotix.com |                     |               |  |

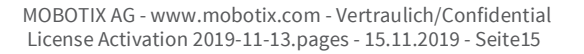

• Cliquez sur « Activer les licences ».

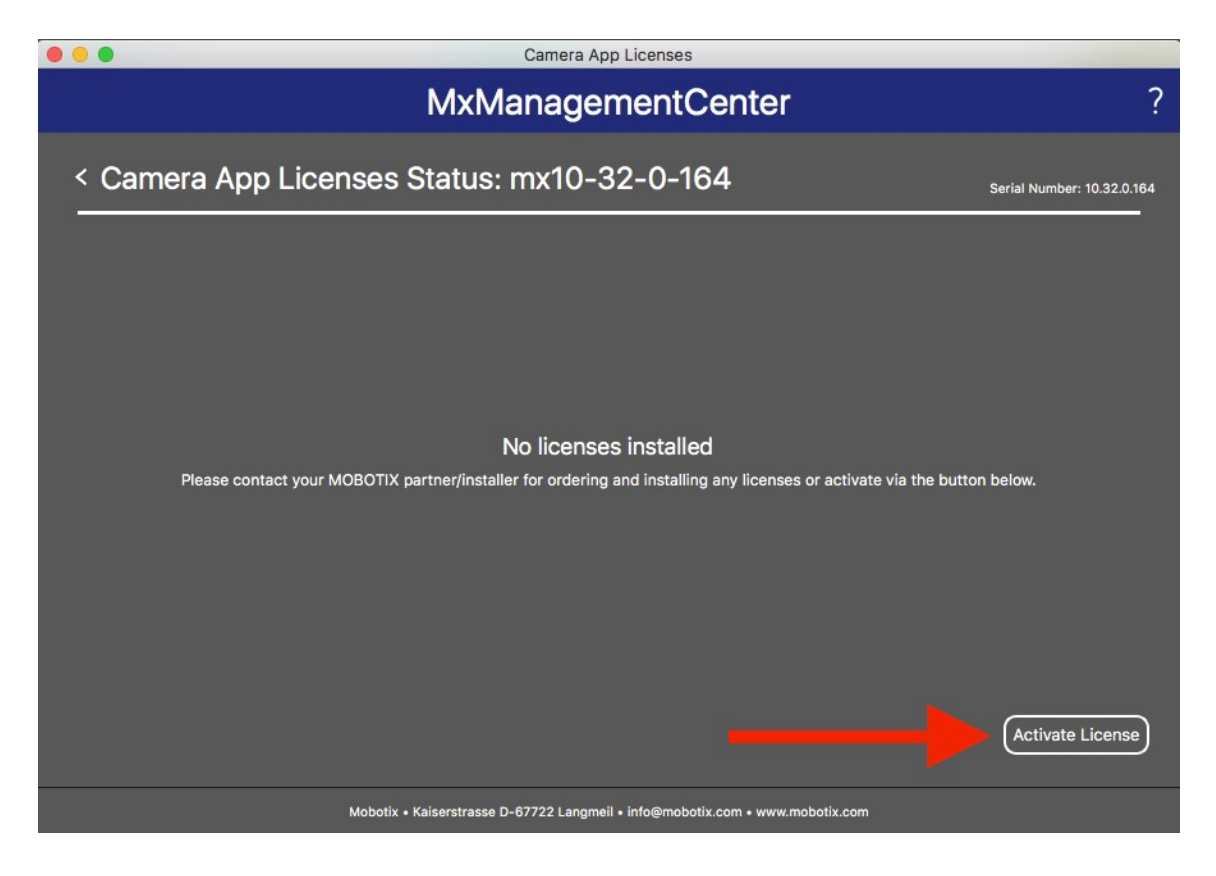

- Saisissez l'ID d'activation et la quantité.
- Vous pouvez ajouter d'autres ID d'activation en cliquant sur « + ».
- Cliquez sur « Télécharger le fichier de demande de capacité ».

| •••                                                                                                    | Camera App Licenses                                                                                                    |   |
|----------------------------------------------------------------------------------------------------|----------------------------------------------------------------------------------------------------|---|
|                                                                                                    | MxManagementCenter                                                                                                    | ? |
| <ul> <li>Activate Camera</li> <li>via Activation ID</li> <li>Please enter your Activation IDs at</li> <li>xxxx-xxxx-xxxx-xxxx-xxxx-xxx</li> <li>Download Capability Request Fil</li> <li>Via Capability Response File</li> <li>It you have already created or receiv</li> <li>Load Capability Response File</li> </ul> | App Licenses: mx10-32-0-164<br>He Activate License Online<br>File<br>ed a capability response file ( <deviceid>.bin), you can load it here.</deviceid> |   |
|                                                                                                    | Mobotix • Kaiserstrasse D-67722 Langmeil • info@mobotix.com • www.mobotix.com                                                                          |   |

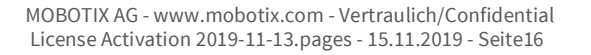

• Enregistrer le fichier de demande sur votre PC

| 000                            |                                                                                                    | Save License Request                                                                                                    | File |             |
|--------------------------------|----------------------------------------------------------------------------------------------------|----------------------------------------------------------------------------------------------------|------|-------------|
|                                | Save As:<br>Tags:                                                                                                    | 10.32.0.164-14-06.lic                                                                                                    |      | ^           |
| < > ः ≡                        |                                                                                                    | Applications                                                                                                    | 0    | Q Search    |
| Favorites<br>Devices<br>Shared | 2000 - 2000 - 20 | Adobe Acrobat Reader DC<br>App Store<br>Automator<br>Calculator<br>Calendar<br>Chess<br>Contacts<br>Cyberduck<br>Dashboard<br>Dictionary<br>DownloadManager |      |             |
| Hide extension                 | on New Folde                                                                                                    | DownloadManager<br>er                                                                                                    |      | Cancel Save |

Vous obtenez une confirmation de téléchargement

| ••• | Camera App Licenses                                                                                                    |                            |
|-----|----------------------------------------------------------------------------------------------------|----------------------------|
|     | MxManagementCenter                                                                                                    | ?                          |
|     | Request File successfully downloaded<br>Please send the downloaded Request File to your MOBOTIX partner/installer<br>Back | Serial Number: 10.32.0.164 |
|     | Mobotix • Kaiserstrasse D-67722 Langmeil • info@mobotix.com • www.mobotix.com                                             |                            |

MOBOTIX AG - www.mobotix.com - Vertraulich/Confidential License Activation 2019-11-13.pages - 15.11.2019 - Seite17

- Copiez le fichier sur une clé USB. Accédez à un appareil disposant d'une connexion Internet et connectez-vous au portail des licences.
- Cliquez sur « Appareils » « Offline Gestion des appareils ».
- Cliquez sur « Choose file » pour ajouter la demande de capacité au portail de licences.
- Cliquez sur "Télécharger".

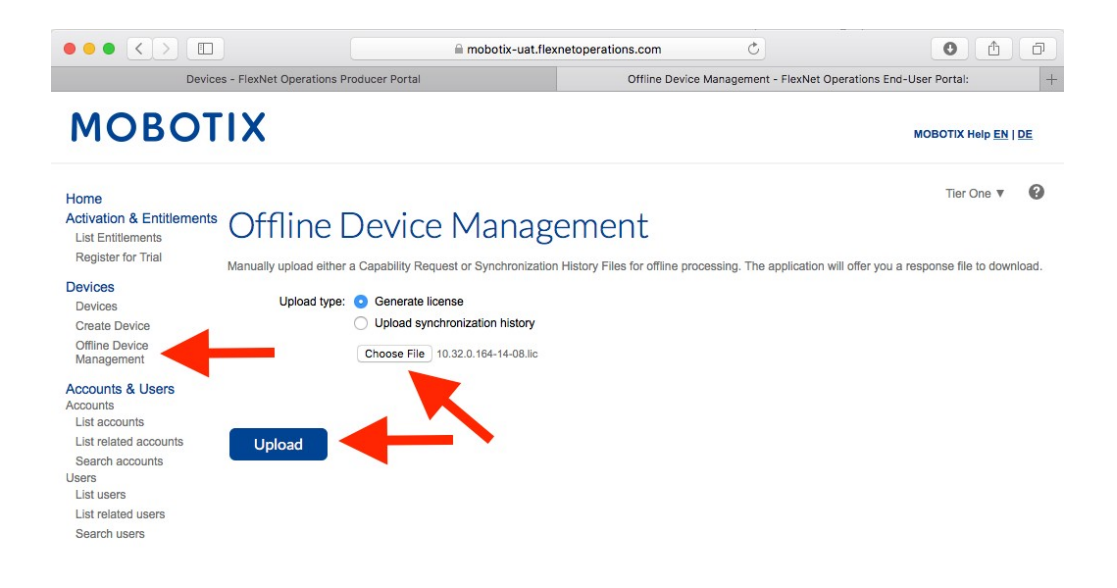

Beyond Human Vision

Contact | Imprint | Disclaimer & Data Protection | Download Center (EN) Kontakt | Impressum | Haftung und Datenschutz | Download Center (DE)

• Télécharger le fichier de réponse

| ••• <>                                                                                                    | n mobotix-uat.flexnetoperations.com                                                                                                    | ) (ð    |
|----------------------------------------------------------------------------------------------------|----------------------------------------------------------------------------------------------------|---------|
| Device                                                                                                    | ces - FlexNet Operations Producer Portal Offline Device Management - FlexNet Operations End-User Portal:                                        | +       |
| мовот                                                                                                    | ГІХ мовотіх неір                                                                                                    | EN   DE |
| Home<br>Activation & Entitlements<br>List Entitlements<br>Register for Trial<br>Devices<br>Create Device<br>Offline Device<br>Management<br>Accounts & Users<br>List accounts<br>List related accounts<br>Search accounts<br>Users<br>List vers<br>List related users<br>Search users<br>Search users | Conception of the selected successfully, please click here to download the new license.                                                         | vmload. |
| Beyond <b>Human V</b> i                                                                                                    | lision                                                                                                    |         |
|                                                                                                    | Contact   Imprint   Disclaimer & Data Protection   Download Center (EN)<br>Kontakt   Impressum   Haftung und Datenschutz   Download Center (DE) |         |

- Copiez le fichier de réponse sur la clé USB et rendez-vous chez le client MxManagementCenter dans un délai d'une semaine.
- Cliquez sur « Load Capability Response File » et sélectionnez le fichier

| Camera App Licenses                                                                                                    |                            |
|----------------------------------------------------------------------------------------------------|----------------------------|
| MxManagementCenter                                                                                                    | ?                          |
|                                                                                                    |                            |
| < Activate Camera App Licenses: mx10-32-0-164                                                                             | Serial Number: 10.32.0.164 |
| via Activation ID<br>Research the second for each Activation ID the corresponding quantity of licenses that you want to u | ~                          |
|                                                                                                    | 9 <b>0</b>                 |
| Download Capability Request File Activate License Online                                                                  |                            |
|                                                                                                    |                            |
| Via Capability Response File                                                                                              |                            |
| If you have already created or received a capability response file ( <deviceid>.bin), you can load it here.</deviceid>    |                            |
| Load Capability Response File)                                                                                            |                            |
|                                                                                                    |                            |
|                                                                                                    |                            |
| Mobotix + Kaiserstrasse D-67722 Langmeil + info@mobotix.com + www.mobotix.com                                             |                            |
|                                                                                                    | MOB                        |

• Licences mises à jour avec succès

| Camera App Licenses                                                           |                            |
|-------------------------------------------------------------------------------|----------------------------|
| MxManagementCenter                                                            | ?                          |
|                                                                               | Serial Number: 10.32.0.164 |
|                                                                               |                            |
|                                                                               |                            |
|                                                                               |                            |
| $\checkmark$                                                                  |                            |
| Licenses successfully updated                                                 |                            |
| Back                                                                          |                            |
|                                                                               |                            |
|                                                                               |                            |
|                                                                               |                            |
| Mobotix • Kaiserstrasse D-67722 Langmeil • info@mobotix.com • www.mobotix.com |                            |

• Effectuez un redémarrage pour activer toutes les fonctions

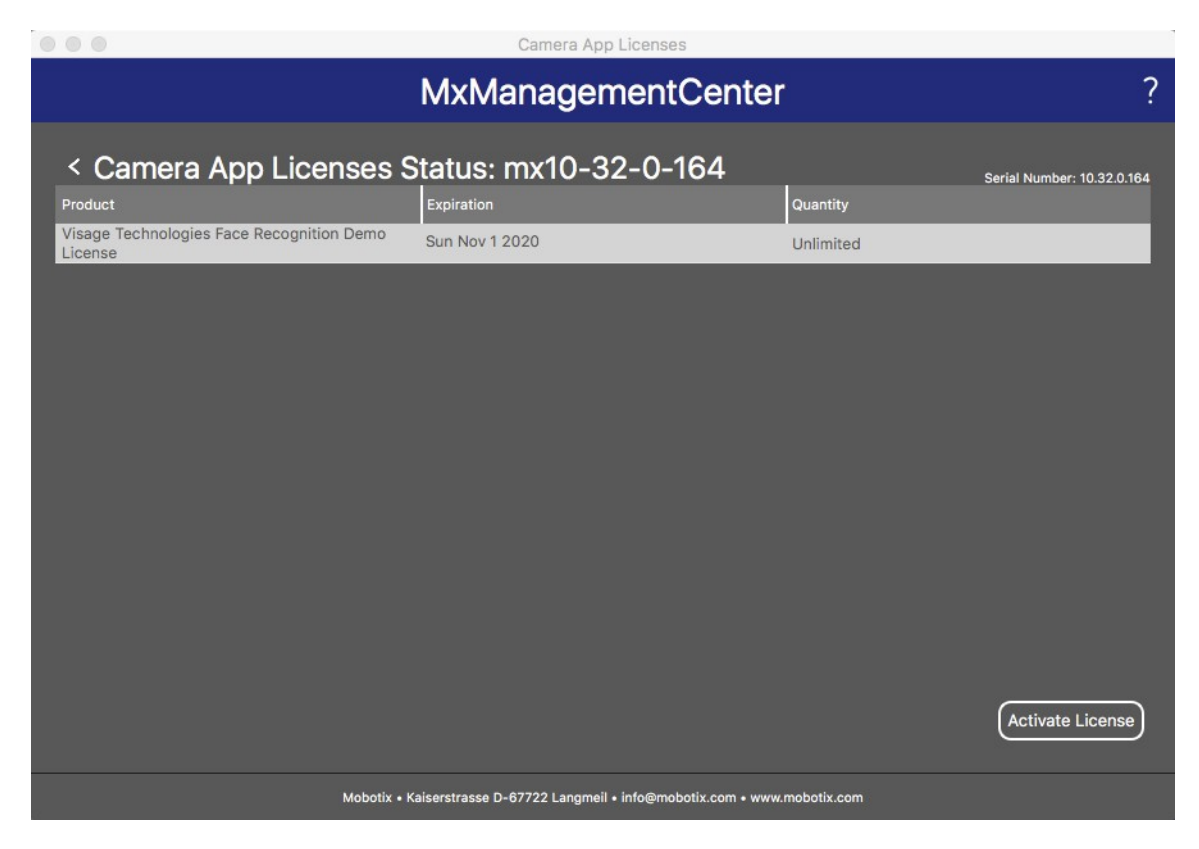

• Les licences, y compris ses fonctionnalités, ont été activées.

### 5. Messages d'erreur

- En cas d'échec de la demande, vous obtiendrez le message suivant
- Pour des informations plus spécifiques, veuillez cliquer sur le bouton "i".
- Si vous avez besoin de contacter Mx pour résoudre le problème, ces informations + le numéro de série sont très importantes.

|                                                                               | Camera App Licenses                                                                     |                            |
|-------------------------------------------------------------------------------|-----------------------------------------------------------------------------------------|----------------------------|
| Ν                                                                             | /IxManagementCenter                                                                     | ?                          |
|                                                                               |                                                                                         | Serial Number: 10.32.0.164 |
| Some of                                                                       | Request fail (i)<br>your activations could not be processed as Lequested.<br>Retry Back |                            |
|                                                                               |                                                                                         |                            |
| Mobotix • Kaiserstrasse D-67722 Langmeii • info@mobotix.com • www.mobotix.com |                                                                                         |                            |

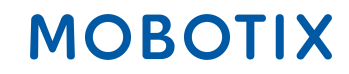

### 6. Suppression des licences

- Vous pouvez supprimer des licences de votre MxMC ou appareil photo.
- Veuillez donc entrer l'ID d'activation de la même manière que pour l'activation.
- Entrez le nombre de licences qui doivent rester activées (par exemple, si vous voulez supprimer toutes les licences pour les activer sur un autre appareil, veuillez entrer "0").
- Vous pouvez activer les licences supprimées sur un autre/un même appareil à un moment ultérieur.

| •••                                                                                                    | Camera App Licenses                                                                                                    |                            |
|----------------------------------------------------------------------------------------------------|----------------------------------------------------------------------------------------------------|----------------------------|
|                                                                                                    | MxManagementCenter                                                                                                    | ?                          |
| <ul> <li>Activate Camera</li> <li>via Activation ID</li> <li>Please enter your Activation IDs an</li> <li>xxxx-xxxx-xxxx-xxxx-xxxx-xxxx-xxxx-xx</li></ul> | App Licenses: mx10-32-0-164<br>d for each Activation ID the corresponding quantity of licenses that you want to use<br>Activate License Online | Serial Number: 10.32.0.164 |
| Via Capability Response F<br>If you have already created or receive<br>Load Capability Response File)                                                     | <b>ile</b><br>ed a capability response file ( <deviceid>.bin), you can load it here.</deviceid>                                                |                            |
|                                                                                                    | Mobotix • Kaiserstrasse D-67722 Langmeil • info@mobotix.com • www.mobotix.com                                                                  |                            |

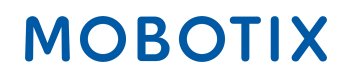